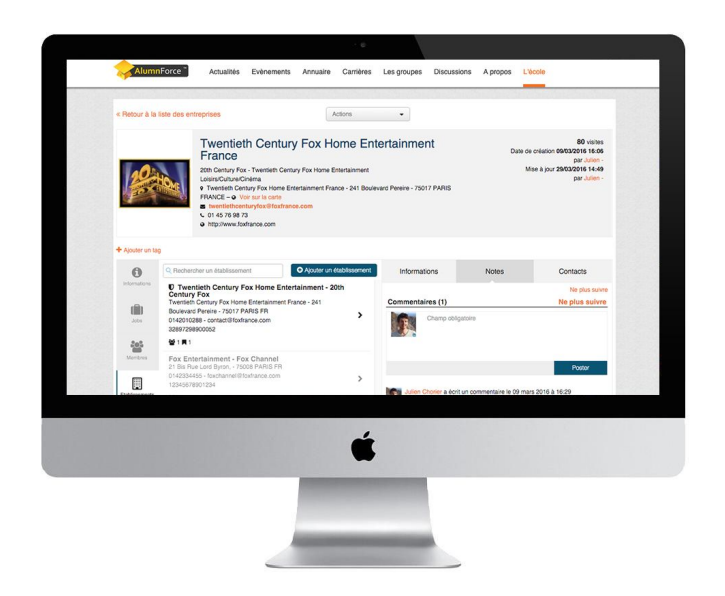

#### **Tutoriel - Fiches entreprises 360**

Avec ces fiches, la gestion de vos entreprises est facilitée : vous gagnez un temps précieux et vous accédez à des informations complètes sur l'entreprise.

> Développer la relation avec vos entreprises n'a jamais été aussi simple !

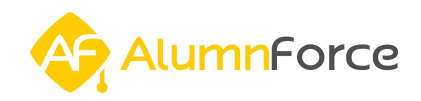

#### Sommaire

Que sont les Fiches entreprises 360?

Rechercher, consulter et modifier une fiche entreprise Associer des tags et rechercher des entreprises par tags Rédiger des notes et commentaires sur les entreprises Consulter la liste des offres d'emploi et de stages proposées par une entreprise Retrouver tous les membres du réseau liés à une entreprise donnée Gérer les établissements de l'entreprise : lecture, ajout rapide et modification Historique des actions : consultation et validation Actions groupées : associer des tags ou fusionner plusieurs entreprises Bilan de la fonctionnalité

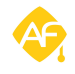

### 1. Que sont les Fiches entreprises 360?

Les Fiches Entreprises 360 facilite la gestion des entreprises au sein de votre réseau.

Voici la liste des principales fonctionalités :

- Simplification de la recherche d'entreprises grâce au système **de gestion des tags**
- Centralisation des informations et vue d'ensemble des entreprises
- Rédaction de notes et commentaires sur les entreprises
- Gestion des différents établissements qui composent une entreprise
- Offres d'emplois et de stages accessibles en un coup d'oeil
- Accès aux membres du réseau et aux contacts liés à une entreprise donnée
- Historique et validation des actions passées sur les fiches entreprises

L'administration de l'espace Entreprise vous permet de répondre au mieux aux **attentes de vos membres.** Les fiches entreprises ont été conçues dans le but de limiter le temps passé à retravailler les fiches créées par les utilisateurs ou les recruteurs, grâce à des boutons de modification immédiate et **une interface ergonomique.** 

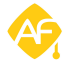

# 2. Rechercher, consulter et modifier une fiche entreprise

Pour accéder aux **Fiches entreprises 360**, rendez-vous dans votre espace *Administrations* > *Relations entreprises* > *Entreprises*, puis choisissez l'une de vos entreprises déjà existantes ou créez en une en cliquant sur *"Ajouter une entreprise"*.

| ENTREPRISES                                         |        |              |                    |                              | AJOUTER UNE ENTR                                                     | EPF |
|-----------------------------------------------------|--------|--------------|--------------------|------------------------------|----------------------------------------------------------------------|-----|
| Liste des entreprises Configuration de l'annu       | aire   |              |                    |                              |                                                                      |     |
|                                                     |        |              |                    |                              |                                                                      |     |
| Q Twentieth                                         |        |              |                    | ×                            | Statut                                                               |     |
|                                                     |        |              |                    |                              | Validé (1)                                                           |     |
| Tout Exporter                                       |        |              |                    |                              | Secteur d'activité                                                   |     |
| Actions -                                           |        |              |                    | 1 végyiltet                  | Loisirs/Culture/Cinéma (1)                                           |     |
|                                                     |        |              |                    | resultat                     | Code NAF                                                             |     |
| Entreprise                                          | Statut | Utilisateurs | Nombre<br>d'offres | Date de mise à<br>jour 👻     | <ul> <li>Distribution de films<br/>cinématographiques (1)</li> </ul> |     |
| Twentieth Century Fox Home     Entertainment France | Validé | 2            | 1                  | 10/03/2016 11:36<br>Julien - | Ville                                                                |     |

*La liste des entreprises s'affiche en bas (ici Twentieth Century Fox)* 

Pour effectuer une recherche, renseignez un nom d'entreprise ou un secteur dans la **barre de recherche**.

Vous pouvez aussi effectuer une recherche **par filtres** en utilisant l'espace correspondant. En passant par cet espace, vous pouvez faire remonter des entreprises selon leur statut, les tags associés (voir partie du tutoriel correspondante), le secteur d'activité, le code NAF, la ville, le pays, le code postal, l'effectif, le nombre d'offres d'emploi, de membres en poste, d'anciens salariés ou encore de recruteur.

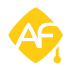

| Rechercher une entreprise                                     |                          |              |                    |                                         | Statut                                                                                                    |
|---------------------------------------------------------------|--------------------------|--------------|--------------------|-----------------------------------------|----------------------------------------------------------------------------------------------------|
|                                                               |                          |              |                    |                                         | <ul> <li>Validé (249)</li> <li>En attente de validation (4)</li> </ul>                                                                                                    |
| s 🔹                                                           | 253 résultats            | < 1          | 2 3                | 4 5 > >>                                | Tag                                                                                                    |
| rise                                                          | Statut                   | Utilisateurs | Nombre<br>d'offres | Date de mise à jour 👻                   | Secteur d'activité                                                                                                    |
| (202 ECOMMERCE)<br>COURBEVOIE - France                        | En attente de validation | 2            | 0                  | 25/02/2016 11:39<br>admin<br>ALUMNFORCE | <ul> <li>Non renseigné (24)</li> <li>Internet (11)</li> <li>Loisirs/Culture/Cinéma (5)</li> </ul>                                                                                  |
| 3BL CONSEIL " TO MAKE REAL<br>YOUR CSR STRATEGY"              | Validé                   | 1            | 0                  | 30/04/2015 18:42                        | <ul> <li>Bourse (5)</li> <li>Association (4)</li> <li>Constructeur (3)</li> </ul>                                                                                                  |
| 3DDUO                                                         | Validé                   | 1            | 0                  | 20/01/2015 12:34<br>admin<br>ALUMNFORCE | Rechercher un autre secteur                                                                                                    |
| ABBR                                                          | Validé                   | 0            | 1                  | 17/02/2010 12:40                        | Code NAF                                                                                                    |
| ACTUAL OPP : NATIONWIDE<br>PROVIDER OF EMPLOYMENT<br>SERVICES | Validé                   | 1            | 0                  | 30/04/2015 18:42                        | <ul> <li>Cultures non permanentes (2)</li> <li>Culture du riz (2)</li> <li>Culture de céréales (à l'exception du<br/>riz), de légumineuses et de graines<br/>oléagi (2)</li> </ul> |
| ADDITEAM NORD<br>VILLENEUVE D'ASCQ - France                   | Validé                   | 1            | 0                  | 25/02/2016 11:40<br>admin<br>ALUMNFORCE | Reproduction d'enregistrements (1)     Programmation informatique (1)     Bechercher un autre code NAF                                                                             |
|                                                               |                          | 120          | 1211               | 11101201201201201201                    |                                                                                                    |

*Les filtres de recherche, créés pour retrouver plus facilement vos entreprises* 

Une fois votre entreprise sélectionnée, **cliquez dessus** pour accéder à sa fiche. Sur la page qui s'affiche, vous avez accès à de nombreuses informations.

Dans l'encart central en haut, vous trouverez la raison sociale, le logo, les coordonnées, le nombre de visites de la page, la date de création, la date de dernière mise à jour et le site de l'entreprise. Vous pouvez envoyer un mail **directement depuis cet espace** en cliquant sur l'adresse mail, ou voir sur la carte où est située l'entreprise. Pour modifier ces informations, cliquez sur *"Modifier"*, ou sur le bouton *"Actions"* puis *"Modifier"*.

| × 14.27 | Actions rapide    | s ▼ Administ                                                                                                    | ration 🔻 🚣 Reche                                                                                                    | ercher Q                          |                                                                                   | en <b>  fr</b>                                                                                                    | Julien |
|---------|-------------------|----------------------------------------------------------------------------------------------------|----------------------------------------------------------------------------------------------------|-----------------------------------|-----------------------------------------------------------------------------------|----------------------------------------------------------------------------------------------------|--------|
|         | « Retour à la lis | te des entreprise                                                                                                    | rS                                                                                                    | Actions                           | -                                                                                 |                                                                                                    |        |
|         | 204               | Tw<br>Fra<br>20th C<br>Loisiri<br>• Two<br>FraN<br>• Two<br>• Two<br>• Two<br>• Two<br>• Two<br>• Two<br>• Two<br>• Two<br>• Two<br>• Two<br>• Two<br>• Two<br>• Two<br>• Two<br>• • • • • • • • • • • • • • • • • • • | wentieth Century Fox Home Entertainment  Modifier  Nocitiur Fox - Twentieth Century Fox Home Entertainment  straCulture/Cinema  wentieth Century Fox Home Entertainment France - 241 Boulevard Pereire - 75017 PARIS NCE = V Vois vir la carte  twentiethcenturyfox@toxfrance.com )1 45 76 98 77 Intu//www.toxfrance.com |                                   |                                                                                   | 73 visites<br>Date de création 09/03/2016 16:06<br>par Julien -<br>Mise à jour 10/03/2016 11:36<br>par Julien -                                                                                                    |        |
|         | + Ajouter un tag  |                                                                                                    |                                                                                                    |                                   |                                                                                   |                                                                                                    |        |
|         | 0                 | SIREN                                                                                                    | 328972989                                                                                                    | SIRET                             | 32897298900052                                                                    | Dernières actions                                                                                                    |        |
|         |                   |                                                                                                    |                                                                                                    |                                   |                                                                                   |                                                                                                    |        |
|         | Informations      | Effectif                                                                                                    | De 11 à 50                                                                                                    | Forme juridique                   | SAS / SASU                                                                        | Julien - a ajouté le tag Cinéma - 29/03/2016 11:19                                                                                                    |        |
|         | Informations      | Effectif<br>Capital Social                                                                                                    | De 11 à 50<br>48000                                                                                                    | Forme juridique<br>CA             | SAS / SASU<br>48369600.00                                                         | Julien - a ajouté le tag Cinéma - 29/03/2016 11:19<br>Julien - a effacé le tag Cinéma - 29/03/2016 11:09                                                                                                    |        |
|         | Informations      | Effectif<br>Capital Social<br>Secteur de                                                                                                    | De 11 à 50<br>48000<br>Loisirs/Culture/Cinéma                                                                                                    | Forme juridique<br>CA<br>Code NAF | SAS / SASU<br>48369600.00<br>59.13A - Distribution de films                       | Julien - a ajouté le tag Cinèma - 29/03/2016 11:19<br>Julien - a effacé le tag Cinéma - 29/03/2016 11:09<br>Publication par Julien Chorier - 10/03/2016 11:36                                                      |        |
|         | Informations      | Effectif<br>Capital Social<br>Secteur de<br>l'entreprise                                                                                                    | De 11 à 50<br>48000<br>Loisirs/Culture/Cinéma                                                                                                    | Forme juridique<br>CA<br>Code NAF | SAS / SASU<br>48369600.00<br>59.13A - Distribution de films<br>cinématographiques | Julien - a ajouté le tag Cinéma - 29/03/2016 11:19<br>Julien - a effacé le tag Cinéma - 29/03/2016 11:09<br>Publication par Julien Chorier - 10/03/2016 11:36<br>Modification de l'entreprise par Julien Chorier : |        |

Aperçu de la page "informations" de votre fiche entreprise

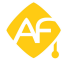

Juste en dessous, vous trouvez plus de détails sur l'entreprise :

N° de SIREN/SIRET, Effectif, Montant du capital social, Secteur, Sigle, Site Internet, Forme juridique, Chiffre d'affaires, Code NAF, Date de fondation. Nous pouvons modifier ces champs avec vous lors du déploiement de la plateforme. Vous remarquez aussi l'onglet Description qui fait office de courte présentation de l'entreprise. Il est possible d'éditer l'ensemble de ces informations très rapidement en cliquant dessus.

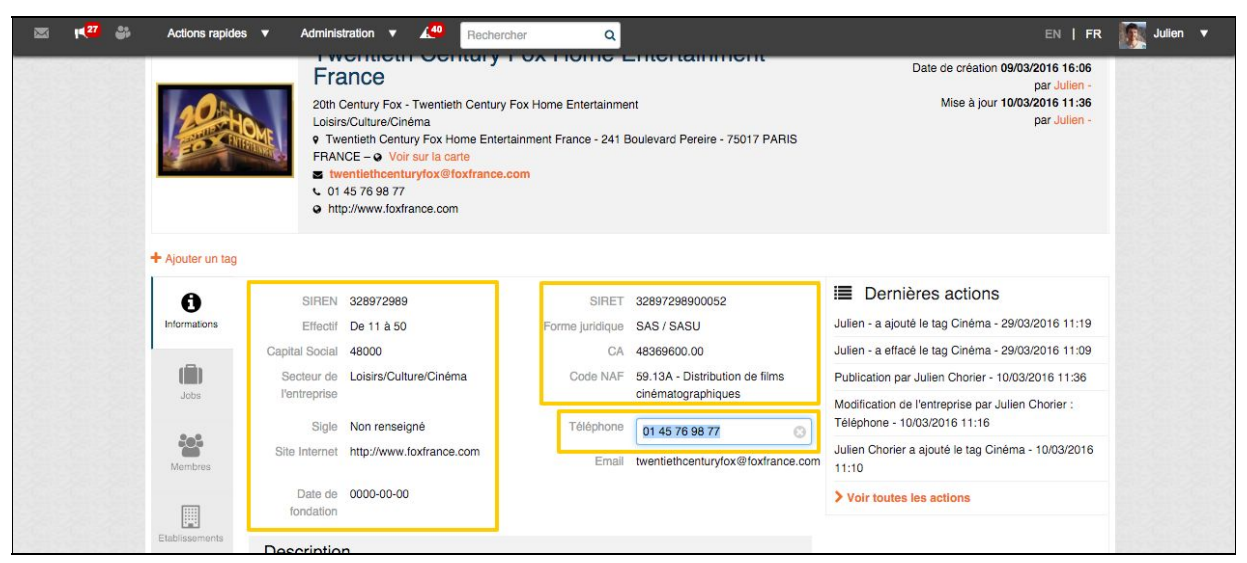

Voir les détails de l'entreprise et les modifier rapidement

### 3. Associer des tags et rechercher des entreprises par tags

Il est possible **d'associer des tags** à une entreprise, afin de faciliter son identification. Pour ce faire, commencez par créer un tag dans votre espace de gestion des tags (voir notre tutoriel à ce sujet).

Une fois votre tag créé, retournez sur votre la page de votre entreprise, puis cliquez sur *"Ajouter un tag"*.

|                  | Twentieth Century Fox Home Entertainment         Particle         20th Century Fox - Twentieth Century Fox Home Entertainment         Loisinsi/Culture/Cinéma         • Twentieth Century Fox Home Entertainment France - 241 Boulevard Pereire - 75017 PARIS         FRANCE - ● Voir sur la carte         • Wentiethconturyfox@loxtrance.com         • 01 45 76 98 77         ● http://www.foxfrance.com | 72 visites<br>Date de création 09/03/2016 16:06<br>par Julien -<br>Mise à jour 10/03/2016 11:36<br>par Julien - |  |
|------------------|----------------------------------------------------------------------------------------------------|----------------------------------------------------------------------------------------------------|--|
| ± Ajouter un tag |                                                                                                    |                                                                                                    |  |

Associer un tag à une fiche entreprise

Une fenêtre *"Associer un tag"* s'ouvre alors : renseignez **le nom de votre tag** pour que celui-ci s'affiche à gauche en dessous du logo.

|                       | Twentieth Century Fox Home Entertainment<br>France                                                                                                    |
|-----------------------|----------------------------------------------------------------------------------------------------|
| 20 HOME               | 20th Century Fox - Twentieth Century Fox Home Entertainment<br>Loisirs/Culture/Cinéma<br>♥ Twentieth Century Fox Home Entertainment France - 241 Boulevard Pereire - 75017 PARIS<br>FRANCE - ♥ Voir sur la carte<br>■ twentiethcenturyfox@foxfrance.com<br>\$ 01 45 76 98 77 |
| Cinéma 🛪 🕇 Ajouter un | http://www.foxfrance.com tag                                                                                                    |

Espace réservé aux tags

Si vous souhaitez par la suite rechercher des entreprises grâce aux tags que vous leur avez associés, c'est très facile. Rendez-vous sur la page **de la liste des entreprises** : sur la droite, dans l'espace de recherche par filtres, vous apercevez la partie *"Tag"*, dans laquelle vous retrouvez les tags associés à vos entreprises. En cochant le tag correspondant, la liste des entreprises qui sont associées à celui-ci apparaît.

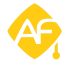

#### 4. Rédiger des notes et commentaires sur les entreprises

Il est possible d'ajouter **des notes et commentaires** à une entreprise : ceux-ci seront visibles par les autres administrateurs du réseau et peuvent être utilisés comme un espace d'échange entre administrateurs.

Sur la fiche de l'entreprise, en dessous de la partie "**Description**", vous apercevez "*Les notes de l'entreprise*". Écrivez **votre note ou votre commentaire** dans l'espace dédié puis cliquez sur "*poster*". Par exemple, si vous devez contacter une entreprise prochainement, vous pouvez rédiger une note à ce sujet afin d'en informer tous les administrateurs de réseau.

| Les | notes de l'entreprise                                          | Suivre |
|-----|----------------------------------------------------------------|--------|
|     | Champ obligatoire                                              |        |
|     |                                                                | Poster |
| R   | Julien Chorier a écrit un commentaire le 10 mars 2016 à 11:20  |        |
|     | Ne pas oublier de contacter l'entreprise la semaine du 14 mars |        |
|     | Modifier - Supprimer                                           |        |

Exemple d'utilisation des notes comme un "reminder" collaboratif

Le bouton "Suivre" permet de rester informé de tout ce qui est posté dans cet espace. Vous recevrez alors des notifications par email : cela vous permet de travailler en collaboration avec d'autres administrateurs. N'oubliez pas d'activer la notification dans Modifier mon compte > Notifications par e-mail. Celle-ci se nomme : "**Notifier une nouvelle note sur la fiche CRM d'une entreprise**"

| COMMENTAIRES                                                 |             |
|--------------------------------------------------------------|-------------|
| Création d'un commentaire                                    | 0           |
| Notifier un commentaire aux membres                          |             |
| Notifier une nouvelle note sur la fiche CRM d'un membre      | <b>!!</b> 🗆 |
| Notifier une nouvelle note sur la fiche CRM d'une entreprise | 1           |
| Signalement d'un commentaire                                 |             |

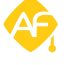

#### 5. Consulter la liste des offres d'emploi et de stages proposées par une entreprise

Toutes **les offres d'emploi et de stages** proposées par une entreprise sont rassemblées dans l'onglet *"Jobs"*, que vous trouverez juste en dessous de l'onglet "Informations". En cliquant dessus, cette liste apparaît.

Vous pouvez classer les offres qui apparaissent selon différents critères : les offres publiées, les offres en attente de validation, les offres refusées ou encore les offres déjà pourvues. Cela vous permet d'avoir une vision globale de ce que peut proposer une entreprise au sein de votre réseau. En cliquant sur ces offres, vous en affichez **le contenu.** 

|                  | Twe<br>Fran                                                     | ntieth Century Fox Home Entertainment                                                                                                    | 75 visites<br>Date de création 09/03/2016 16:06<br>par Julien - |
|------------------|-----------------------------------------------------------------|----------------------------------------------------------------------------------------------------|-----------------------------------------------------------------|
| 204              | 20th Ce<br>Loisirs/C<br>♥ Twen<br>FRANC<br>♥ 01 42<br>♥ http:// | ntury Fox - Twentieth Century Fox Home Entertainment<br>Culture/Cinéma<br>titeth Century Fox Home Entertainment France - 241 Boulevard Pereire - 75017 PARIS<br>E – ● Voir sur la carte<br>htiethcenturyfox@foxfrance.com<br>5 76 98 73<br>//www.foxfrance.com | Mise à jour <b>29/03/2016 14:49</b><br>par Julien -             |
| + Ajouter un tag |                                                                 |                                                                                                    |                                                                 |
| Informations     | Offre publiée (1)                                               | Offre en attente de validation (0) Offre non publiée (0) Offre refusée (0) Offre pourvue (                                                                                                    | )                                                               |
| Jobs             | CDD<br>9 Mar 2016                                               | Chef de Produit Marketing Vidéo<br>Twentieth Century Fox Home Entertainment France<br>- Disque/Ciné/Radio/Vidéo/Photo/TV - 75017 PARIS FR                                                                                                    |                                                                 |

Liste des offres proposées par une entreprise sur sa fiche

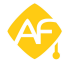

#### 6. Retrouver tous les membres du réseau liés à une entreprise donnée

Les membres du réseau sont regroupés dans l'onglet *"Membres"*, ce qui vous permet de retrouver tous les utilisateurs ayant travaillé ou travaillant actuellement dans une entreprise donnée. Vous pouvez **les classer par statut** : ancien salarié, membre faisant partie de mes contacts, membre recruteur...

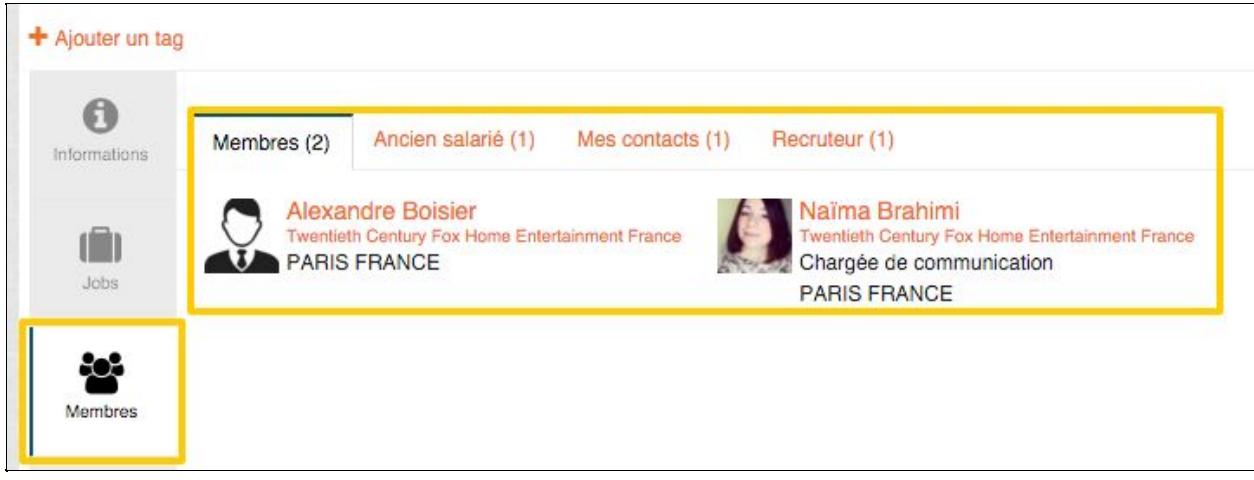

Liste des membres du réseau liés à une entreprise donnée

Comme sur les autres pages du site, en passant le curseur sur leur nom, une **infobulle apparaît** et vous pouvez leur envoyer directement un message via la **messagerie privée**.

|                  | <ul> <li>twentlethcenturyfox@foxfrance.com</li> <li>01 45 76 98 73</li> <li>http://www.foxfrance.com</li> </ul> |                                                                               |                                                                                             |               |
|------------------|----------------------------------------------------------------------------------------------------|-------------------------------------------------------------------------------|---------------------------------------------------------------------------------------------|---------------|
| + Ajouter un tag |                                                                                                    |                                                                               |                                                                                             |               |
| Informations Men | hbres (2) Ancien salarié (1) Mes contacts (1                                                                    | ) Recruteur (1)                                                               | Asima Brahimi                                                                               | par un membre |
| Jobs C           | Alexandre Boisier<br>Twentieth Century Fox Home Entertainment France<br>PARIS FRANCE                            | Naïma Brahimi<br>Twentieth Century Fox H<br>Chargée de commun<br>PARIS FRANCE | Membre - Alumnschool - web - 2002<br>PARIS<br>Ir la fiche Envoyer un message Vous êtes en c | ontact        |
| 405              |                                                                                                    |                                                                               |                                                                                             |               |

Envoyer un message à l'utilisateur souhaité depuis une fiche entreprise

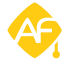

# 7. Gérer les établissements de l'entreprise : lecture, ajout rapide et modification

Dans l'onglet *"Établissements",* vous trouverez tous les établissements liés à une entreprise. Ils sont classés les uns à la suite des autres : un bref résumé comportant les informations principales est visible pour chacun des établissements.

Lorsque vous cliquez sur **un établissement**, des informations plus détaillées apparaissent sur la droite, ainsi que des notes relatives à cet établissement et la liste de vos contacts qui sont reliés à cet établissement. Cette nouveauté est très pratique pour administrer les entreprises qui ont plusieurs filiales ou plusieurs locaux dans des espaces géographiques différents.

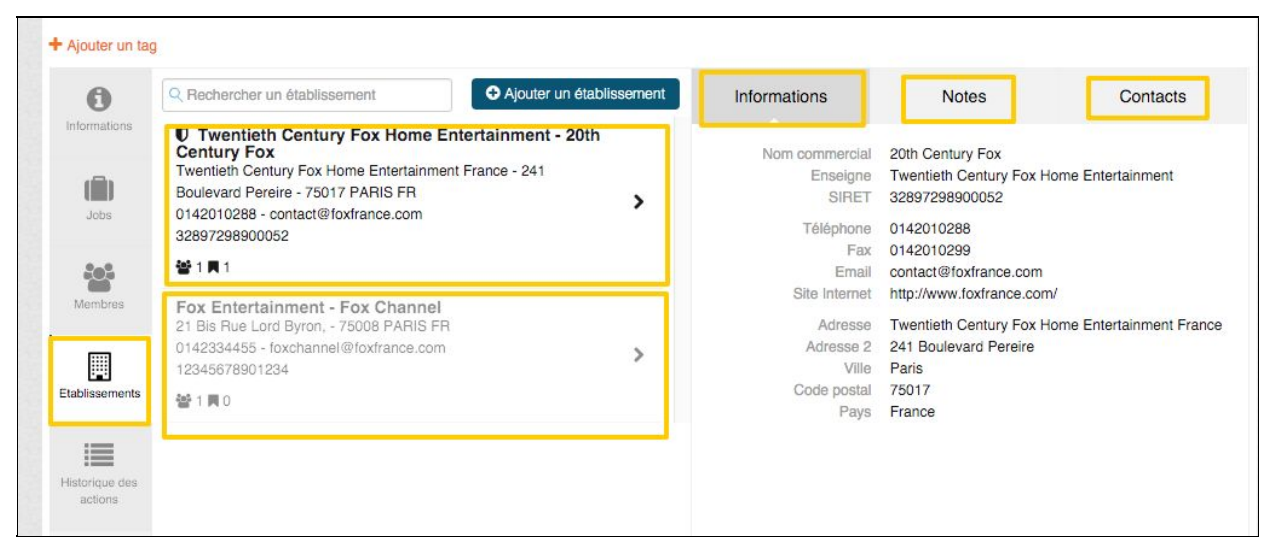

La liste des établissements qui composent une entreprise s'affiche dans cet espace

Si vous constatez qu'un établissement manque à la liste ou si une entreprise vient d'ouvrir une nouvelle antenne, il vous suffit de cliquer sur *"Ajouter un établissement"* puis remplir les champs requis pour que le nouvel établissement s'ajoute **automatiquement** à la liste.

**NB** : Pour gérer les gands groupes qui ont de multiples filiales et des établissements en France et à l'étranger, il suffit de créer **un siège social par pays**, en précisant sur la fiche qu'il s'agit du siège social, puis on rattache les filiales au siège social.

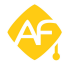

#### 8. Historique des actions : consultation et validation

Vous pouvez voir **l'ensemble des actions** qui sont effectuées sur les fiches de vos entreprises dans l'onglet *"Historique des actions"*. Quelle que soit la modification passée, elle est immédiatement ajoutée **à l'historique** : vous voyez alors qui en est l'auteur, la date de modification et la description de la modification.

| Informations              |                  |          |        | 1 à 10 sur 36 trouvés «                                                           | 1 2 3 4 » |
|---------------------------|------------------|----------|--------|-----------------------------------------------------------------------------------|-----------|
|                           | Date             | Auteur   | Statut | Description                                                                       | Actions   |
| Jobs                      | 29/03/2016 14:49 | Julien - |        | Modification de l'entreprise par Julien - : Téléphone -<br>29/03/2016 14:49       | Actions - |
| 202                       | 29/03/2016 12:23 | Julien - |        | Julien - a effacé le tag Cinèma - 29/03/2016 12:23                                | Consulter |
| Membres                   | 29/03/2016 11:19 | Julien - |        | Julien - a ajouté le tag Cinéma - 29/03/2016 11:19                                | Actions - |
|                           | 29/03/2016 11:09 | Julien - |        | Julien - a effacé le tag Cinéma - 29/03/2016 11:09                                | Actions - |
| Etablissements            | 10/03/2016 11:36 | Julien - | Publié | Publication par Julien Chorier - 10/03/2016 11:36                                 | Actions - |
|                           | 10/03/2016 11:16 | Julien - |        | Modification de l'entreprise par Julien Chorier :<br>Téléphone - 10/03/2016 11:16 | Actions - |
| Historique des<br>actions | 10/03/2016 11:10 | Julien - |        | Julien Chorier a ajouté le tag Cinéma - 10/03/2016<br>11:10                       | Actions - |
|                           | 09/03/2016 20:04 | Julien - |        | Julien Chorier a effacé le tag Cinéma - 09/03/2016<br>20:04                       | Actions - |
|                           | 09/03/2016 20:02 | Julien - |        | Julien Chorier a ajouté le tag Cinéma - 09/03/2016<br>20:02                       | Actions - |
| 5                         | 09/03/2016 19:53 | lulion - |        | Iulian Choriar a effacé le tao Cinéma - 09/03/2016                                |           |

*Page d'historique des modifications* 

En cliquant sur *"Consulter"*, vous obtenez des informations plus précises sur le contenu de cette modification et l'auteur de la modification.

| te               | Auteur                       | Statut                           | Description     |        |
|------------------|------------------------------|----------------------------------|-----------------|--------|
| 03/201           | Historique n°22435           | i                                |                 | X      |
| 03/201<br>03/201 | Modification de l'entreprise | par Julien - : Téléphone - 29/03 | /2016 14:49     |        |
| 03/201           | Champ                        | Ancienne valeur                  | Nouvelle valeur |        |
| 03/201<br>03/201 | Téléphone                    | 01 45 76 98 77                   | 01 45 76 98 73  |        |
| 03/201           |                              |                                  | 11:10           | Fermer |

Page d'historique des modifications

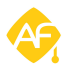

Seul **les administrateurs** peuvent effectuer des modifications sans restrictions. Si un membre souhaite lui aussi effectuer une modification sur la fiche d'une entreprise, vous serez averti par une notification et vous pourrez alors choisir de valider ou non cette modification. En attendant, celle-ci restera *"En attente de validation"*. Cela permet d'éviter tout abus, et de garder une fiche claire, détaillée et surtout vérifiée.

| _              | Date             | Auteur   | Statut                      | Description                                                              | Actions |   |
|----------------|------------------|----------|-----------------------------|--------------------------------------------------------------------------|---------|---|
| Jobs           | 29/03/2016 16:51 | Julien - | En attente de<br>validation | Modification par Julien 29/03/2016 16:51                                 | Actions |   |
| <u>101</u>     | 29/03/2016 14:49 | Julien - |                             | Modification de l'entreprise par Julien - : Téléphone - 29/03/2016 14:49 | Actions |   |
| Membres        | 29/03/2016 12:23 | Julien - |                             | Julien - a effacé le tag Cinéma - 29/03/2016 12:23                       | Actions |   |
|                | 29/03/2016 11:19 | Julien - |                             | Julien - a ajouté le tag Cinéma - 29/03/2016 11:19                       | Actions | • |
| Etablissements | 29/03/2016 11:09 | Julien - |                             | Julien - a effacé le tag Cinéma - 29/03/2016 11:09                       | Actions |   |
|                | 10/00/0010 11:00 | Later.   | 5 km                        | Dublication and Julian Obseries, 10/00/0010 11:00                        |         |   |

Modification en attente de validation

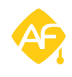

#### 9. Actions groupées : associer des tags ou fusionner plusieurs entreprises

Vous avez la possibilité d'effectuer des actions groupées sur plusieurs entreprises. En vous rendant sur la liste des entreprises, vous pouvez maintenant **ajouter des tags** sur plusieurs entreprises à la fois, ou même les **fusionner**.

Sélectionnez plusieurs entreprises puis cliquez sur *"Actions"* et *"Ajouter un tag"* pour leur associer un tag commun.

| Q Rechercher une entreprise                                                                                                    |                                                         |              |                    |                                                             | Statut                                                                                                    | ~ |
|----------------------------------------------------------------------------------------------------|---------------------------------------------------------|--------------|--------------------|-------------------------------------------------------------|----------------------------------------------------------------------------------------------------|---|
|                                                                                                    |                                                         |              |                    |                                                             | <ul><li>Validé (248)</li><li>En attente de validation (5)</li></ul>                                                        |   |
| Tout Exporter                                                                                                    | 052 régultato                                           | ~ ~ 1        | 2 3                | 4 5 2 22                                                    | Tag                                                                                                    | ~ |
| + Ajouter un tag                                                                                                    | Ajouter un tag                                          |              |                    |                                                             |                                                                                                    |   |
| Retirer un tag     Secondary Secondary Se | Statut                                                  | Utilisateurs | Nombre<br>d'offres | Date de mise à<br>jour 🔹                                    | Secteur d'activité Non renseigné (24) Internet (11) Loisirs/Culture/Cinéma (5) Bourse (5) Association (4) Constructeur (3) | Ŷ |
| Exporter )                                                                                                    | En attente de validation<br>e<br>MAKE REAL Validé<br>Y" | 2 0          | 0                  | 25/02/2016 11:39<br>admin<br>ALUMNFORCE<br>30/04/2015 18:42 |                                                                                                    |   |
| 3BL CONSEIL " TO MAKE REAL<br>YOUR CSR STRATEGY"                                                                                                    |                                                         |              | 0                  |                                                             |                                                                                                    |   |
|                                                                                                    |                                                         |              |                    |                                                             | Rechercher un autre secteur                                                                                                |   |
| 3DDUO                                                                                                    | Validé                                                  | 1            | 0                  | 20/01/2015 12:34<br>admin                                   | Code NAF                                                                                                    | ~ |

*Ajouter un tag sur plusieurs entreprises simultanément (action groupée)* 

Pour gérer au mieux les doublons, nous vous donnons la possibilité **de fusionner plusieurs entreprises** qui auraient le même nom mais qui auraient par exemple été créées plusieurs fois. Cela aura pour effet de **fusionner également les membres et les établissements** qui composent ces entreprises.

| Actio | ns 🔻                         |        |              |                    | 2 résultats                             |
|-------|------------------------------|--------|--------------|--------------------|-----------------------------------------|
| Entre | eprise                       | Statut | Utilisateurs | Nombre<br>d'offres | Date de mise à<br>jour                  |
|       | MEVIA DIGITAL                | Validé | 6            | 0                  | 08/03/2016 18:04<br>admin<br>ALUMNFORCE |
|       | Mevia<br>Courbevoie - France | Validé | 42           | 50                 | 24/03/2016 15:31<br>Baptiste Massot     |

*Fusionner plusieurs entreprises à la fois* 

Vous n'avez plus qu'à choisir la raison sociale et la date de fondation que vous conservez puis valider.

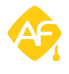

### 10. Bilan de la fonctionnalité

Les fiches entreprises 360, c'est :

- Une information **claire**, **centralisée** et **détaillée**
- Un outil pour faciliter l'administration du réseau
- Un accès simplifié aux offres de stages et d'emplois
- Un aperçu immédiat des membres du réseau liés aux entreprises
- Des fiches plus complètes et un historique des modifications
- Des actions groupées pour une gestion plus rapide

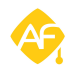